## Svømmeklubben HASA – medlemskab og kontingent

(opdateret primo oktober 2018)

| Dem der én gang har oprettet sig kan gå direkte til punkt 5 ve | edr. kontingenthetaling. Log nå systemet |
|----------------------------------------------------------------|------------------------------------------|
| direkte på www.holdsport.dk og klik øverst til høire på "Log p | på"                                      |
|                                                                |                                          |
| Opret profil Log på                                            |                                          |
| Har man glemt brugernavn eller password kan man få det tils    | sendt på sin mail vha. linket i bunden.  |
| Log på                                                         |                                          |
| Log pa                                                         |                                          |
| enalitigeneer terr                                             |                                          |
| *******                                                        |                                          |
| Husk mig                                                       |                                          |
| Log på                                                         |                                          |
| Har du glemt din adgangskode?                                  |                                          |

#### 1) Gå ind på vores hjemmeside – <u>www.hasa.dk</u> – og klik på "Om klubben"

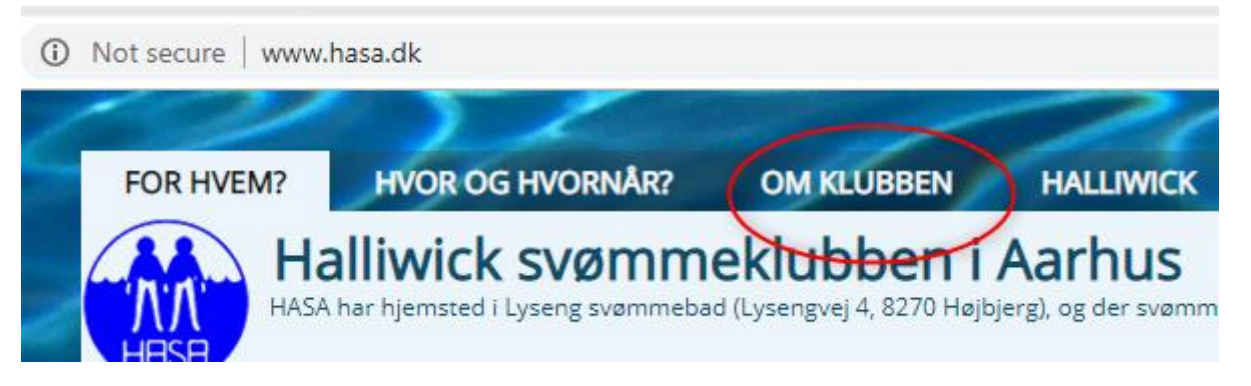

### 2) Klik derefter på "Bliv medlem" og "Tilmeld"

| FOR HVEM? HVOR OG HVORNÅR? OM KLUBBEN HALLIWICK                                                                                                    |                                                        |
|----------------------------------------------------------------------------------------------------|--------------------------------------------------------|
| HASA har hjemsted i Lyseng svømmebad (Lysengvej 4, 8270 Højbjerg), og der svømmers hver onsdag kl. 19:00 -                                                                                                    | 22:00                                                  |
| Bliv medlem                                                                                                    | <u>Tilbage til forsiden</u> For hvem?                  |
| Du kan komme hos os et par gange "på prøve", hvorefter vi forventer at du bliver medlem af klubben.                                                                                                    | Hvor og hvorpår?                                       |
| Vi benytter <b>Holdsport</b> som vores medlemskartotek, hvortil du kan oprette dig direkte herunder og<br>dermed blive tilknyttet Svømmeklubben HASA. Er du allerede oprettet kan du logge på Holdsport <b>her</b> ,<br>fx for at ændre oplysninger eller betale kontingent.                                                                                                    | <ul> <li>Om klubben</li> <li><u>Klubliv</u></li> </ul> |
| Vedr. angivelse af "Hold" henvises til hvilken medlemstype man selv mener at måtte være (obs. vi<br>kan/skal nok ændre det efterfølgende hvis forkert).                                                                                                    | Frivillige og lønnede<br>medarbejder                   |
| I boksen "Evt. kommentar" vil vi bede dig skrive, hvad du synes må være vigtigt for os i klubbens<br>ledelse, underviserne og/eller livredderen at vide ift. dig. Hvis du har en lidelse, som kan være af<br>betydning for din sikkerhed i vandet, skal vi vide det. Det er specielt lidelser, som kan medføre et<br>akut anfald i forbindelse med anstrengelse i vandet, specielt epilepsi, astma og sukkersyge. For | Bliv medlem Kontingent Tilmelding Organisation         |

| Kontingent: Voksen, Voksen – inc | l. undervisning | ۹ · · · · · · · · · · · · · · · · · · · |
|----------------------------------|-----------------|-----------------------------------------|
| "Fornavn                         |                 | " Efternavn                             |
| Anders                           |                 | And                                     |
| "Gade                            |                 |                                         |
| Paradisæblevej 111               |                 |                                         |
| * Postnummer                     | .". Ву          |                                         |
| 8000                             | Aarhus          |                                         |
|                                  |                 |                                         |
| E-mail                           |                 | Fødselsdag                              |
| tote arruse@othration            | - 8             |                                         |
|                                  |                 |                                         |
| Mobil                            |                 | Evt. kommentar                          |
|                                  |                 | rect week stight                        |
|                                  |                 |                                         |
|                                  |                 |                                         |
|                                  |                 |                                         |

*Obs. I boksen "Evt. kommentar" vil vi bede dig skrive, hvad du synes må være vigtigt for os i klubbens ledelse, underviserne og/eller livredderen at vide ift. dig. Hvis du har en lidelse, som kan være af betydning for din sikkerhed i vandet, skal vi vide det. Det er specielt lidelser, som kan medføre et akut anfald i forbindelse med anstrengelser i vandet, specielt epilepsi, astma og sukkersyge. For børn kan/bør det også være navne på forældre.* 

| Nedenstående fremkommer og du må nu vente på at en fra klubben har accepteret din tilmeldi | ing. |
|--------------------------------------------------------------------------------------------|------|
|--------------------------------------------------------------------------------------------|------|

Du er nu på Kontingent: Voksen, Voksen - incl. undervisning's venteliste

4) Når din tilmelding er accepteret vil du sandsynligvis modtage en mail (modtager du ingen mail\* i løbet af et par dage, prøv selv at logge ind på <u>www.holdsport.dk</u>, og gå til punkt 5)

| Dato: I dag |           |                            |
|-------------|-----------|----------------------------|
| 11:34       | Holdsport | Velkommen til Holdsport.dk |

\*) Test viser desværre at mailen ikke altid kommer af sig selv.

| Velkommen til Holdsport.dk                                                                                                    |
|----------------------------------------------------------------------------------------------------|
| Hoi Andore                                                                                                    |
| nej Aldels                                                                                                    |
| HASA Holdsports's administratorbruger har oprettet din profil på Holdsport.dk. HASA Holdsports's<br>administratorbruger er administrator i klubben HASA Halliwick Svømmeklub og har oprettet dig som<br>Svømmer på holdet Kontingent: Voksen, Voksen – incl. undervisning. |
| Du skal fremover logge på Holdsport.dk med følgende login:                                                                                                    |
| Brugernavn: morten.rasmussen                                                                                                    |
| Midlertidig adgangskode: 3ww                                                                                                    |
| Log automatisk på Holdsport.dk med linket herunder                                                                                                    |
| http://holdsport.dk/sign_in/ yFwu0sTxpdQ0Jvvlg                                                                                                    |
| Vi håber du får glæde af Holdsport.dk                                                                                                    |
| Med venlig hilsen                                                                                                    |
| Holdsport.dk                                                                                                    |
| <u>Vær sikker på at modtage emails fra Holdsport.dk</u>                                                                                                    |

Første gang bliver du bedt om at ændre dit password

# HOLDSP@RT.DK

| Oversigt                                       | Kalender                          | Medlemmer                                 | Email                     | Opslagstavle                       | Galleri         | Statistik              | Forum          | Afstemninger          |
|------------------------------------------------|-----------------------------------|-------------------------------------------|---------------------------|------------------------------------|-----------------|------------------------|----------------|-----------------------|
| A Ny a                                         | adgang                            | skode                                     |                           |                                    |                 |                        |                |                       |
| Angiv en r                                     | ny adgangskod                     | le for din profil                         |                           |                                    |                 |                        |                |                       |
| Adgangsko                                      | de                                |                                           | Bek                       | kræft adgangskode                  |                 |                        |                |                       |
|                                                | •                                 | ~                                         | •                         | •••••                              |                 | ~                      |                |                       |
| Jeg er i                                       | mindst 16 år elle                 | er har fået mine foræ                     | ldres tillad              | else                               |                 |                        |                |                       |
| <ul> <li>Jeg acc</li> <li>Læs bruge</li> </ul> | epterer Bruger-<br>er- og persond | · og Persondatabetin<br>atabetingelser og | gelserne sa<br>Privatlivs | amt Privatlivspolitik o<br>politik | g giver mit sa  | <b>mtykke</b> til beha | andling af per | sondata hos Holdsport |
| Jeg acc                                        | cepterer at modt                  | age e-mails fra Hold                      | sport, der k              | an indeholde reklame               | e fra vores sar | narbejdspartne         | ere og sponso  | rer.                  |
| 🖺 Gem                                          | 2                                 |                                           |                           |                                    |                 |                        |                |                       |

#### 5) Efter oprettelse, holdøje med eventuel kontingentbetaling!

Hvis indgangsbilledet ligner nedenstående, er systemet <u>ikke</u> klar til at modtage din kontingentbetaling! Afvent og prøv selv at logge på <u>www.holdsport.dk</u> igen i morgen. (Dette virker lidt "underligt", ja, men ... "jeg tror" at kontingentoprettelsen måske – i nogle tilfælde - afventer en natlig automatisk kørsel hos Holdsport, hvorved du først kan betale "i morgen"!)

| ← → C 🔒 https://www.hole                                                      | dsport.dk/feed                                                                    |                           |              |                    |       | ⊶ ☆ 🕝 🧔 :                                                                              |
|-------------------------------------------------------------------------------|-----------------------------------------------------------------------------------|---------------------------|--------------|--------------------|-------|----------------------------------------------------------------------------------------|
| TILBUD fra vores sponsorer: 🧰 C                                               | Call me SMS 📑 Carlsberg SPORT                                                     |                           |              |                    |       | 💌 🃻 HOLDSPORT shop                                                                     |
| HOLDSP@RT                                                                     | Г.DK                                                                              |                           |              |                    |       |                                                                                        |
| Oversigt Kalender Medler                                                      | mmer Email Opslagstavle                                                           | Galleri Statistik         |              | Afstemninger       | Links | 🕷 - 🔟 - 🔳 -                                                                            |
| ⊟ Oversigt                                                                    |                                                                                   |                           |              |                    |       | Klub: HASA Halliwick Svømmeklub<br>Hold: Kontingent: Voksen, Vok Anders And<br>Svømmer |
| <b>O</b>                                                                      | Skriv opslag   🙆 Billeder                                                         |                           |              |                    |       |                                                                                        |
| Anders And                                                                    |                                                                                   |                           |              | ✓ Slå op           |       |                                                                                        |
| Svømmer<br>HASA Halliwick Svømmeklub<br>Kontingent: Voksen, Voksen – incl. un | Margit Frandsen oprettede<br>CIRKA EN MÅNED SIDEN -                               | et forumindlæg            |              |                    |       |                                                                                        |
|                                                                               | Lyseng er ved at skifte låse i omklæ<br>Ved ikke om de er færdige.<br>1 kommentar | dningsrum så der skal bri | uges hængelå | s og ikke en 10kr. |       |                                                                                        |

Obs. Nogle modtager en mail ala nedenstående når "kontingentbetalingen" er klar, men igen ... i min test oplever jeg det ikke altid! Derfor tjek selv efter ... i morgen 🐵

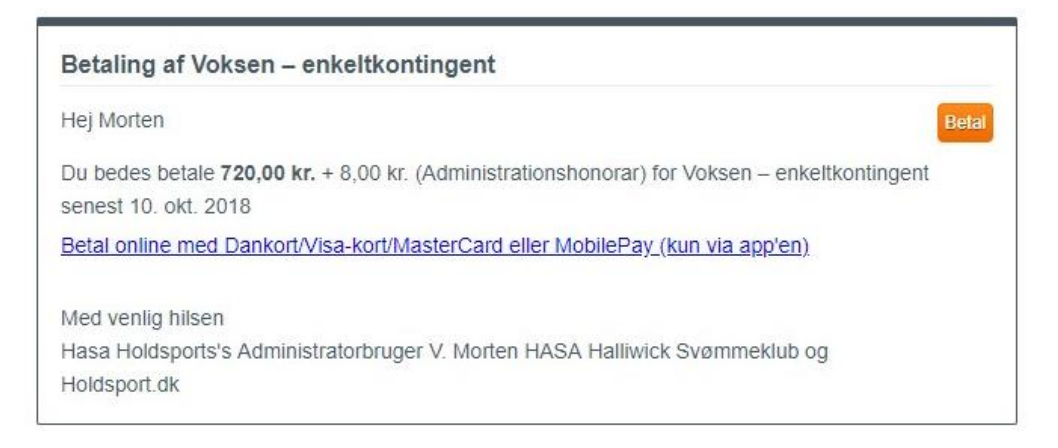

Ser billedet ud som på nedenstående, er systemet klar til at tage imod dit kontingent (bemærk den røde boks til højre).

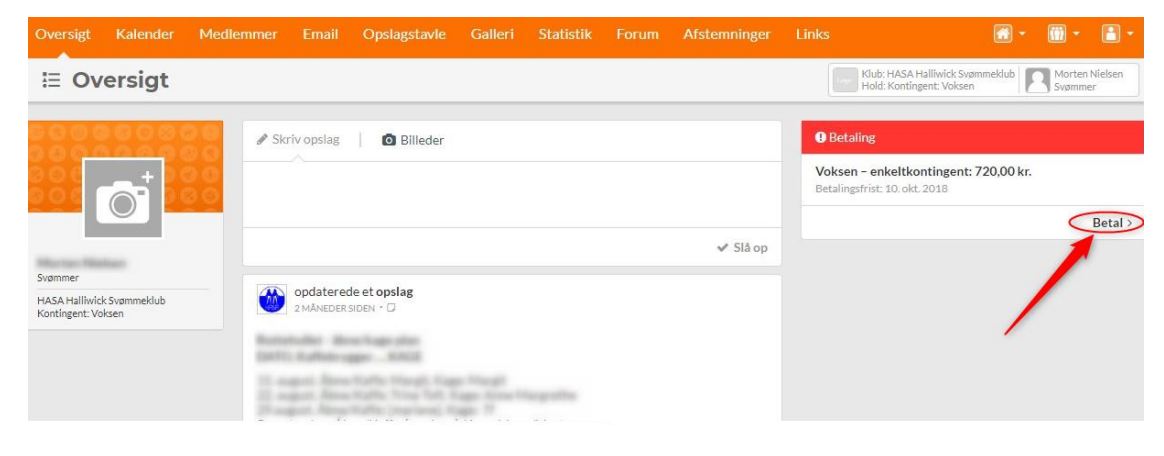

Klik på betal og du kan nu betale dit kontingent.

|                            | Karcinaci                 | Mediemmer                 | Email         | Opsiagstavie           | Galleri      | Statistik     | Forum | At  |
|----------------------------|---------------------------|---------------------------|---------------|------------------------|--------------|---------------|-------|-----|
| Be                         | taling                    |                           |               |                        |              |               |       |     |
| Betali                     | ng                        |                           |               |                        |              |               |       |     |
| Vokser                     | n – enkeltk               | ontingent -               |               | (indb                  | etales til   | konto 155     | 3054X | XX) |
| Beløb 72<br>Administ       | 0,00 kr.<br>rationshonora | r 8,00 kr.                |               |                        |              |               |       |     |
| Her kan d                  | lu betale dit m           | edlemskab via Ho          | ldsport.dk    |                        |              |               |       |     |
| Betalinge                  | n vil på dit bar          | nkkontoudtog opt          | ræde som      | f.eks. DK-NOTA12       | 234 Holdspo  | ort.          |       |     |
| Du kan va                  | elge at betale            | på flere måder. De        | er er flere i | muligheder             |              |               |       |     |
| Beta                       | lingsmåde 1               | velgt                     |               | 0                      |              |               |       |     |
| 15/                        | 8                         | 720,00 kr.                |               | -                      |              |               |       |     |
| Beta                       | lingsmåde 2               |                           |               |                        |              |               |       |     |
| 15/                        | 8                         | 380,00 kr.                |               |                        |              |               |       |     |
| 1/1                        |                           | 380,00 kr.                |               |                        |              |               |       |     |
|                            |                           |                           | 1             | Maria                  |              |               |       |     |
|                            |                           |                           | -             | Vacig                  |              |               |       |     |
|                            |                           |                           |               |                        |              |               |       |     |
| Ducksland                  | enters betiegel           | serve for st of til be    | taller        |                        |              |               |       |     |
| Jeg ac                     | ceptere <u>betinge</u>    | Iserne                    | canng         |                        |              |               |       |     |
| <ul> <li>Træk a</li> </ul> | utomatisk løber           | 2<br>de de efternelizende | rater på mit  | t betalingskort (kun V | /isa/Dankort | og MasterCard | 0     |     |
| Kortophy                   | ningerne lagres s         | ikkert hos vores hetal    | ingudhyder    | ePavdk                 |              |               |       |     |
|                            |                           | 160 II.                   |               | 20                     |              |               |       |     |
|                            | Datal mas                 | A Downham 199             |               |                        |              |               |       |     |

- 1: Vælg helårs eller halvårs kontingent
- 2: Accepter betingelser
- 3: Klik på en betalingsmetode, ved "Betal ked kort" fremkommer nedenstående

| 1. Valg af bet                                | alingsmetode                          | 2. 0       | iennemfør b | etaling         | 3. Kvittering |
|-----------------------------------------------|---------------------------------------|------------|-------------|-----------------|---------------|
| Kortnummer                                    |                                       |            | 6           | Beløb           | DKK 728,00    |
| Udløbsdato                                    |                                       | T          | 0           |                 |               |
| Kontrolcifre                                  |                                       | 343        | 0           | Gennemfør b     | etaling 💽     |
| Dato: 04-10-<br>Ordrenr.: 49<br>Voksen – enke | -2018<br>7474<br>Itkontingent – Morte | en Nielsen |             | <b>DIK</b> VISA |               |